# Download and Install the ThermoVisionT2 Software

Last Modified on 03/11/2025 11:29 am PDT

#### **Summary**

This document shows you how to install or update the ThermoVisionT2 software.

Would you like help with install or one-on-one training with your software? Schedule a remote session with our ThermoVisionT2 software expert HERE.

### Before you Begin

- 1. **IMPORTANT**: If you are <u>updating</u> your ThermoVisionT2 software **v1.12 or earlier**, follow the steps HERE to remove the old exe prior to new installation.
- Make sure the Windows account you are logged into has Administrator privileges
  Check Administrator Privileges if you are unsure.
- 3. Make sure Windows is fully updated before updating the MyoVision software.
  - To check if you are up to date, view the Microsoft support article:
    - Windows 10
    - Windows 11
- 4. You will need at least 10 GB of free hard drive space on your computer to install or upgrade the ThermoVisionT2 software.
- 5. Installation can take up to 15 minutes to complete. Do not restart your computer or disconnect the internet connection.

# How to Download and Install the MyoVision Software

### 1. Download ThermoVisionT2 Installer

- Click HERE to download the current version of ThermoVisionT2 installer.
  - Internet Explorer or Microsoft Edge: When prompted, choose to **Save** the installer program.
  - Chrome: It will automatically **Save** the file and the progress will be shown at the bottom of the browser window.
  - FireFox: When prompted, choose to **Save the file.**

### 2. Open the Installer

- Open via the Internet Browser Window.
  - Internet Explorer or Microsoft Edge: Click **Run** at the bottom of the browser window.
  - Chrome: Click the Installer Icon at the bottom of the browser window.
  - Firefox: Click on the Download Icon next to the bookmarks Icon at the top of the browser window, then click on the Installer File.

- Open via File Explorer.
  - Most browsers will save files to the downloads folder on your computer. Double click on the installer file to launch.

## 3. Install ThermoVisionT2 MyoPTTest software

1. Open the MyoPTTest installer, click **Next** to proceed with the install.

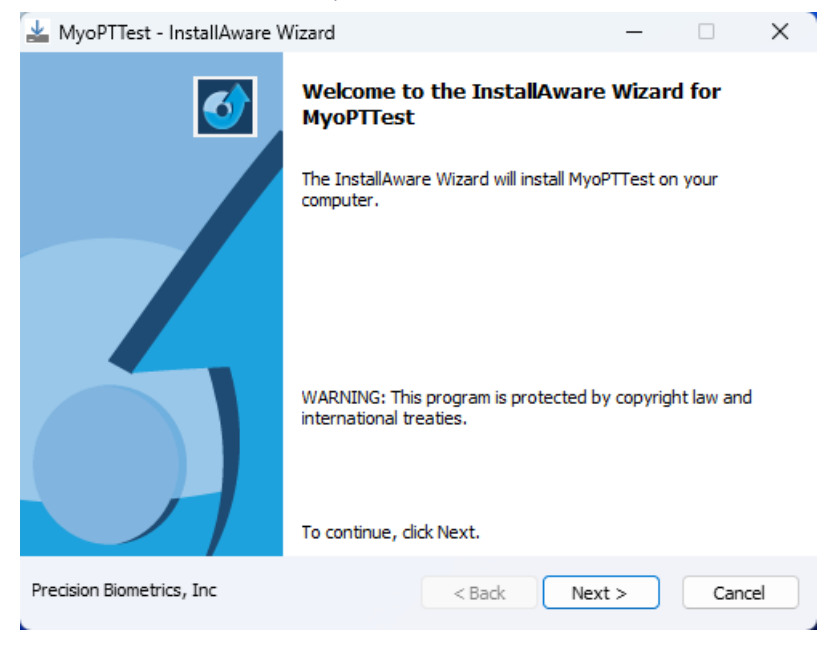

2. Installation generally takes several minutes to complete.

| 🛓 MyoPTTest - InstallAware Wizard                                  |                                                           |                    | -            |          | ×     |
|--------------------------------------------------------------------|-----------------------------------------------------------|--------------------|--------------|----------|-------|
| Installing MyoPTTest<br>The program features you selected are bein |                                                           | ng configured.     |              |          | 5     |
| 18                                                                 | Please wait while the InstallAwa<br>take several minutes. | are Wizard install | s MyoPTTest. | This may |       |
|                                                                    | Status:<br>C:\Program Files (x86)\Precision               | n Biometrics Inc   |              |          |       |
|                                                                    |                                                           |                    |              |          | ]     |
|                                                                    |                                                           |                    |              |          |       |
| Precision Biometr                                                  | ics, Inc                                                  | < Back             | Next >       |          | ancel |

- 3. Once the ThermoVisionT2 software is installed, a confirmation window will appear.
  - If you do not wish to open the software at this point, uncheck the box next to "Run MyoPTTest now".

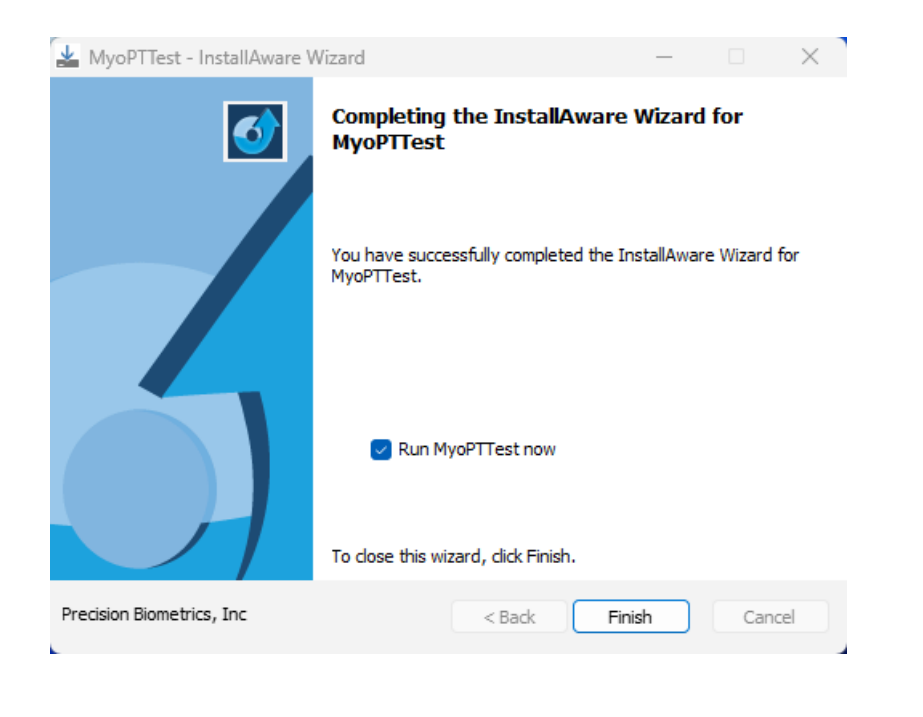